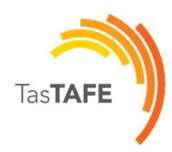

# Installing Windows 11

Goal of Lab:

• Installing Windows 11 Virtual Machine in VMware.

Requirements:

- PC running VMware workstation Pro.
- Windows 11 installation ISO.
- Internet connection

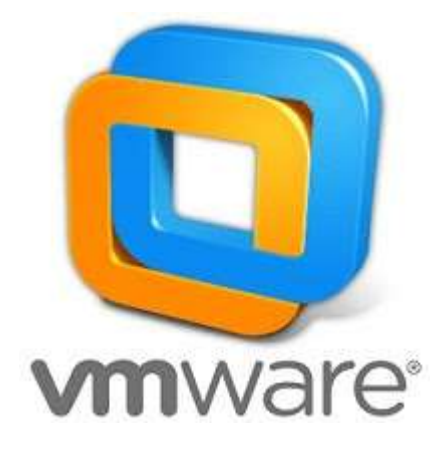

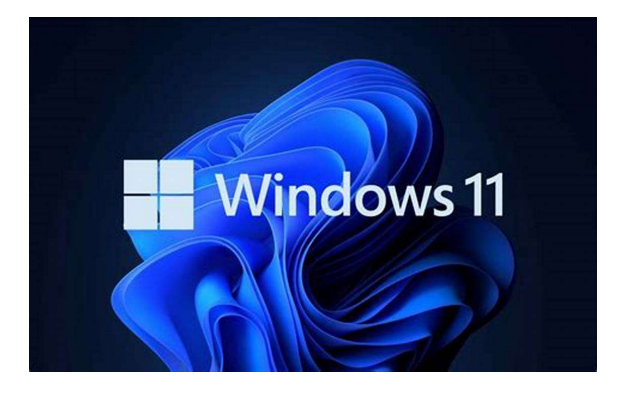

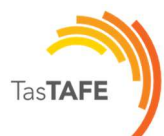

# Table of Contents

| Installing Windows 11                                    | 1  |
|----------------------------------------------------------|----|
| Task 1 – Creating a new Windows Virtual Machine          | 3  |
| Step 1 - Creating Folder structure and copying ISO's.    | 3  |
| Step 2 – Start VMware Workstation Pro                    | 3  |
| Step 3 - Create a new Virtual Machine                    | 3  |
| Step 4 - New Virtual Machine Wizard                      | 4  |
| Step 2- Customising VM                                   | 5  |
| Task 2 – Installing Windows 11                           | 9  |
| Step 1 – Selecting Language, Time, and Keyboard          | 10 |
| Step 2 – Start installation.                             | 10 |
| Step 3 – Select Windows 11 Education                     | 11 |
| Step 4 – Accept EULA                                     | 12 |
| Step 5 – Select Custom Install                           | 12 |
| Step 6 – Select drive where you want to install Windows. | 12 |
| Step 7 – Finalise Windows installation.                  | 13 |

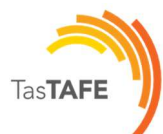

# Task 1 – Creating a new Windows Virtual Machine.

## Step 1 - Creating Folder structure and copying ISO's.

#### Create Folder structure as per screenshot.

NOTE: If you are doing this lab in Hobart SOC, Explorer does not have shortcut. You need to use Windows Key + E

| o New * do    |                    | In Pout → Int Allen → Int |             |      | Le Deta |
|---------------|--------------------|---------------------------|-------------|------|---------|
| A Home        | Name               | Date modified             | Туре        | Size |         |
| Gallery       | 📜 ISO's            | 21/02/2024 9:59 AM        | File folder |      |         |
|               | 📁 Virtual Machines | 19/02/2024 9:45 AM        | File folder |      |         |
| Desktop 3     | *                  |                           |             |      |         |
| ↓ Downloads   | *                  |                           |             |      |         |
| Documents 3   | *                  |                           |             |      |         |
| Pictures 3    | *                  |                           |             |      |         |
|               |                    |                           |             |      |         |
| T7 Touch (E:) |                    |                           |             |      |         |
|               |                    |                           |             |      |         |
|               |                    |                           |             |      |         |
|               |                    |                           |             |      |         |
|               |                    |                           |             |      |         |
|               |                    |                           |             |      |         |
|               |                    |                           |             |      |         |
|               |                    |                           |             |      |         |
|               |                    |                           |             |      |         |
|               |                    |                           |             |      |         |

| $\leftarrow \rightarrow 1$ | 1 | C | Q       | > Do     | ocument    | s >     | ISO's     |      |                    |   |                 |              | Search ISO's | ۹       |
|----------------------------|---|---|---------|----------|------------|---------|-----------|------|--------------------|---|-----------------|--------------|--------------|---------|
| 🕀 New 🗸                    | X |   | ſò      |          | Ċ          | Û       | ₽         | Sort | View ~             |   |                 |              |              | Details |
| Home                       |   | N | ame     |          | ^          |         |           |      | Date modified      |   | Туре            | Size         |              |         |
| Gallery                    |   | 6 | Win10_2 | 2H2_Eng  | lish_x64.i | 50      |           |      | 6/11/2022 12:48 PM | 1 | Disc Image File | 5,971,862 KB |              |         |
|                            |   | 6 | Win11_2 | 2H2_Eng  | lish_x64v  | 1.iso   |           |      | 9/11/2022 11:37 AM | 1 | Disc Image File | 5,427,180 KB |              |         |
| E Desktop                  | * | 6 | Window: | s Server | 2022_EVA   | L_x64FR | E_en-us.i | so   | 5/06/2022 12:54 PN | 1 | Disc Image File | 4,925,874 KB |              |         |
| ↓ Downloads                | * |   |         |          |            |         |           |      |                    |   |                 |              |              |         |
| Documents                  | * |   |         |          |            |         |           |      |                    |   |                 |              |              |         |

## Step 2 – Start VMware Workstation Pro

Start VMware Workstation Pro by clicking on icon on Desktop.

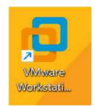

## Step 3 - Create a new Virtual Machine.

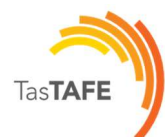

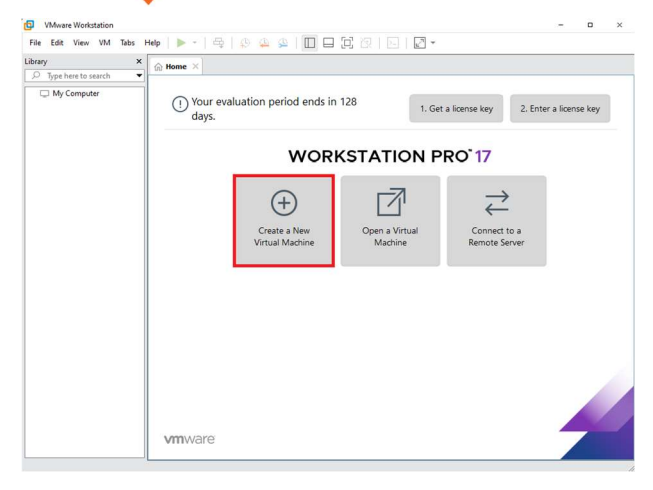

### Step 4 - New Virtual Machine Wizard

#### Select typical configuration.

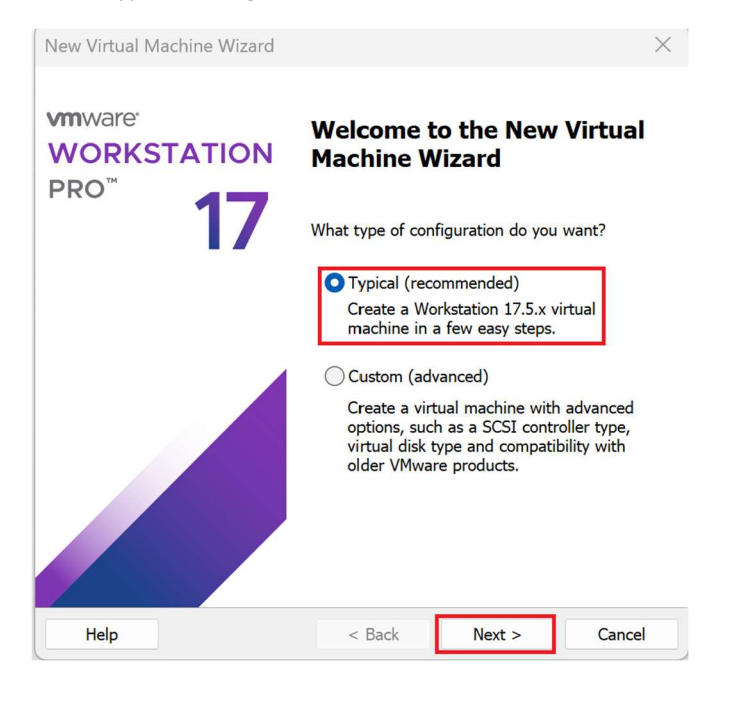

#### Select appropriate Windows installation image.

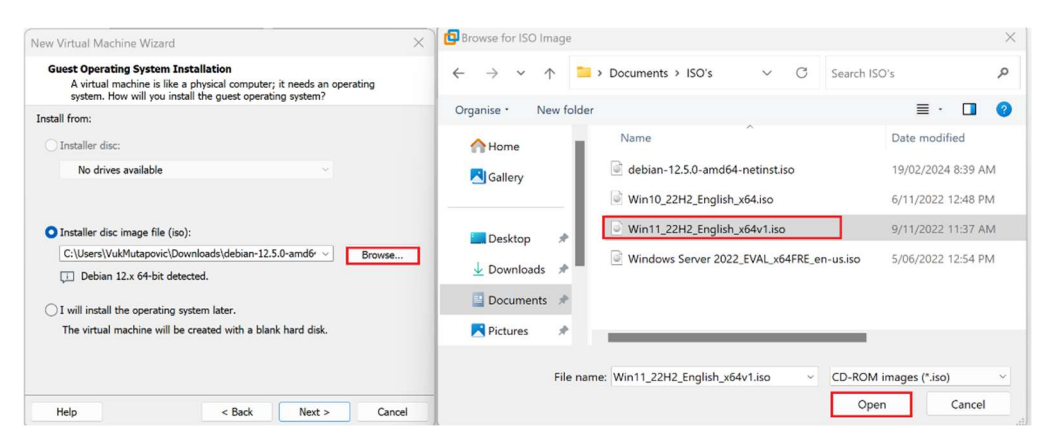

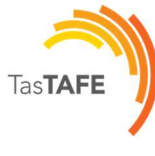

Click Next.

| New Virtual Machine Wizard                                                                                                    | / 1                                                          |                             | ×      |
|----------------------------------------------------------------------------------------------------|--------------------------------------------------------------|-----------------------------|--------|
| Guest Operating System Insta<br>A virtual machine is like a pl<br>system. How will you install                                                                                                    | <b>Illation</b><br>hysical computer; i<br>the guest operatin | t needs an ope<br>g system? | rating |
| Install from:                                                                                                    |                                                              |                             |        |
| O Installer disc:                                                                                                    |                                                              |                             |        |
| No drives available                                                                                                    |                                                              | ~                           |        |
|                                                                                                    |                                                              |                             |        |
| • Installer disc image file (iso):                                                                                                    |                                                              |                             |        |
| C:\Users\VukMutapovic\Docum                                                                                                    | ments\ISO's\Win11                                            | _22H2_f ~                   | Browse |
| ↓ Windows 11 x64 detected.<br>○ I will install the operating systemetry of the operating systemetry of the operatin | em later.                                                    |                             |        |
| The virtual machine will be cre                                                                                                    | eated with a blank                                           | hard disk.                  |        |
|                                                                                                    |                                                              |                             |        |
| Help                                                                                                    | < Back                                                       | Next >                      | Cancel |

# Step 2- Customising VM

Name Virtual Machine.

| New Virtual Machine Wizard                                                                                                | ×      |
|----------------------------------------------------------------------------------------------------|--------|
| Name the Virtual Machine<br>What name would you like to use for this virtual machine?                                     |        |
| Virtual machine name:<br>Windows 11 x64                                                                                   |        |
| C:\Users\VukMutapovic\Documents\Virtual Machines\Windows 11<br>The default location can be changed at Edit > Preferences. | Browse |
| < Back Next >                                                                                                    | Cancel |

### Assign TPM module password: student1234

Tas**TAFE** 

| New Virtual Machine Wizard                                                                                                    | ×      |  |  |  |  |
|----------------------------------------------------------------------------------------------------|--------|--|--|--|--|
| <b>Encryption Information</b><br>How would you like to encrypt this virtual machine?                                                                                                    |        |  |  |  |  |
| This Guest OS requires an encrypted Trusted Platform Module to operate                                                                                                    |        |  |  |  |  |
| Your files will be encrypted using a password you must set. This password is stored in the systems credential manager. Keep a copy of the password in a safe place, you can not start this VM without it. Choose Encryption Type All the files (.vmdk, .vmx, etc) for this virtual machine are encrypted. |        |  |  |  |  |
| Only the files needed to support a TPM are encrypted. (.nvram, .<br>.vmem, .vmx, .vmsn)                                                                                                    | .vmss, |  |  |  |  |
| Password ••••••                                                                                                    | Сору   |  |  |  |  |
| Confirm Password                                                                                                    |        |  |  |  |  |
| < Back Next >                                                                                                    | Cancel |  |  |  |  |

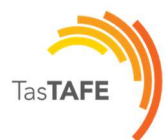

### Configure Disk size to 100GB.

| New Virtual Machine Wizard                                                                                                    | $\times$            |
|----------------------------------------------------------------------------------------------------|---------------------|
| <b>Specify Disk Capacity</b><br>How large do you want this disk to be?                                                                                                    |                     |
| The virtual machine's hard disk is stored as one or more files on the host compu-<br>physical disk. These file(s) start small and become larger as you add application<br>and data to your virtual machine.                                     | iter's<br>s, files, |
| Maximum disk size (GB):                                                                                                    |                     |
| Recommended size for Windows 11 x64: 64 GB                                                                                                    |                     |
| <ul> <li>Store virtual disk as a single file</li> <li>Split virtual disk into multiple files</li> <li>Splitting the disk makes it easier to move the virtual machine to another combut may reduce performance with very large disks.</li> </ul> | nputer              |
| Help < Back Next > Can                                                                                                    | cel                 |
|                                                                                                    |                     |

Customize hardware.

 $\times$ 

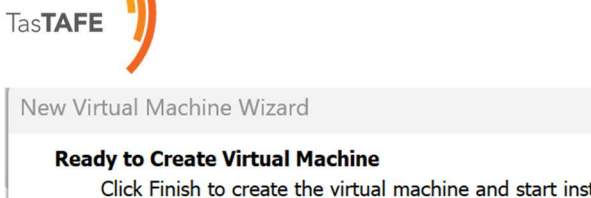

Click Finish to create the virtual machine and start installing Windows 11 x64. The virtual machine will be created with the following settings: Name: Windows 11 x64

| Location:         | C:\Users\VukMutapovic\Documents\Virtual Machines\Windo |
|-------------------|--------------------------------------------------------|
| Version:          | Workstation 17.5.x                                     |
| Operating System: | Windows 11 x64                                         |
| Hard Disk:        | 100 GB, Split                                          |
| Memory:           | 4096 MB                                                |
| Network Adapter:  | NAT                                                    |
| Other Devices:    | 2 CPU cores, CD/DVD, USB Controller, Sound Card        |
| Customize Hardw   | are<br>ual machine after creation                      |
|                   | < Back Finish Cancel                                   |

#### Assign 2 processors and 2 cores.

| Device Summary<br>Memory 4 GB<br>Processors 4<br>New CD/DVD (SATA) Using file C:\Users\VukMutapov<br>Network Adapter NAT<br>SudS Controller Present<br>Sound Card Auto detect<br>Display Auto detect | Processors          Number of processors:       2         Number of cores per processor:       2         Total processor cores:       4         Virtualization engine       Virtualize Intel VT-x/EPT or AMD-V/RVI         Virtualize CPU performance counters       Virtualize IOMMU (IO memory management unit) |
|----------------------------------------------------------------------------------------------------|----------------------------------------------------------------------------------------------------|
|----------------------------------------------------------------------------------------------------|----------------------------------------------------------------------------------------------------|

Finalise wizard.

| Click Finish to<br>x64. | <b>Virtual Machine</b><br>create the virtual machine and start installing Windows 11 |
|-------------------------|--------------------------------------------------------------------------------------|
| e virtual machine       | will be created with the following settings:                                         |
| ame:                    | Windows 11 x64                                                                       |
| ocation:                | C:\Users\VukMutapovic\Documents\Virtual Machines\Windo                               |
| ersion:                 | Workstation 17.5.x                                                                   |
| perating System:        | Windows 11 x64                                                                       |
| ard Disk:               | 100 GB, Split                                                                        |
| lemory:                 | 4096 MB                                                                              |
| etwork Adapter:         | NAT                                                                                  |
| ther Devices:           | 4 CPU cores, CD/DVD, USB Controller, Sound Card                                      |
| Customize Hardy         | vare                                                                                 |
|                         |                                                                                      |
| Power on this virt      | tual machine after creation                                                          |
|                         |                                                                                      |

# Task 2 – Installing Windows 11.

If all is done correctly your Windows should boot.

Press any key 😊 .

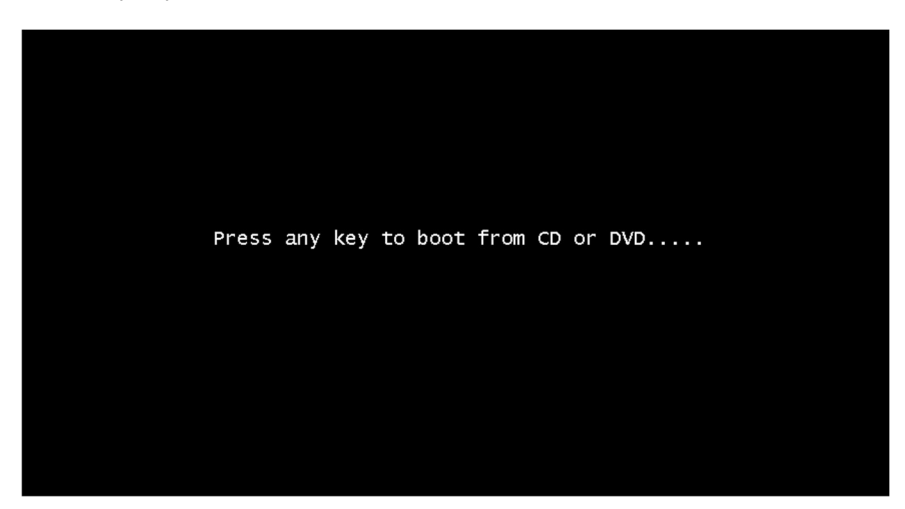

Close information status bar.

Click in the virtual screen Install Windows 11 x64 as you would on a physical computer. When you are done and the operating system boots up, click 'I Finished Installing'.

TasTAFE

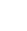

9

0

1 Finished Installing Help

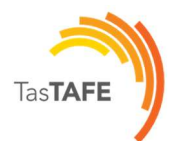

# Step 1 – Selecting Language, Time, and Keyboard

|   | Na Windows Setup                                                         |                                                   | - 0 💌 |
|---|--------------------------------------------------------------------------|---------------------------------------------------|-------|
|   |                                                                          | Windows                                           |       |
|   | Languag <u>e</u> to install: <mark>En</mark><br>Time and currency format | nglish (United States)                            |       |
|   | Keyboard or input method: US                                             | s                                                 |       |
|   | Enter your language and                                                  | d other preferences and click "Next" to continue. | Nex   |
|   |                                                                          |                                                   |       |
| × |                                                                          |                                                   |       |

## Step 2 – Start installation.

| <b>X</b> |                              |  |
|----------|------------------------------|--|
|          |                              |  |
|          | 🕯 Windows Setup              |  |
|          | Windows                      |  |
|          | Jinstall now                 |  |
|          |                              |  |
|          | <u>R</u> epair your computer |  |
|          |                              |  |
|          |                              |  |

Click on I do not have a product key.

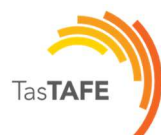

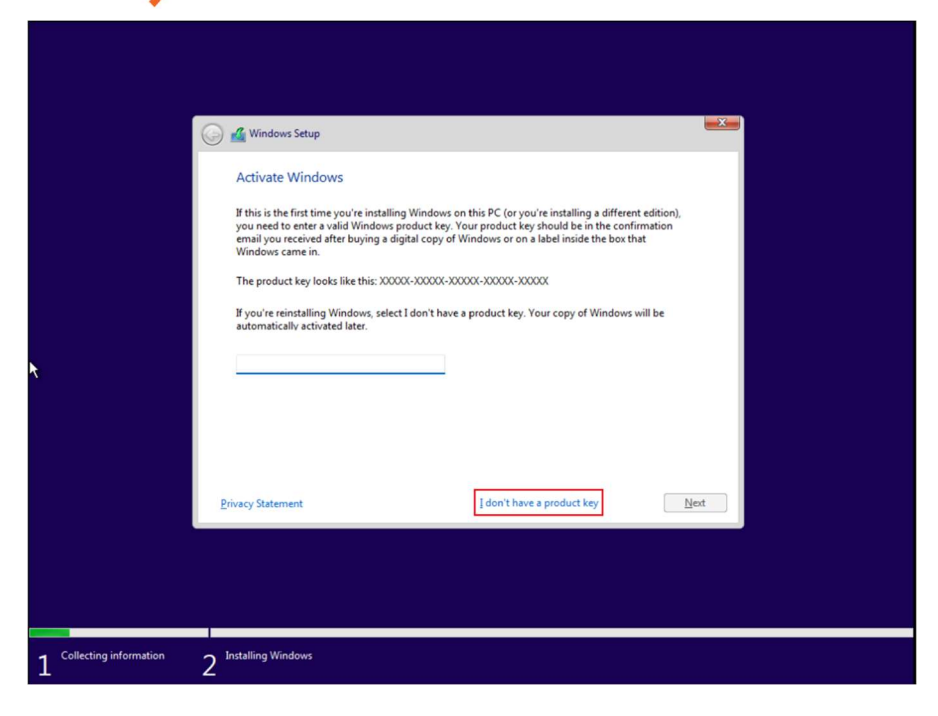

## Step 3 – Select Windows 11 Education

|                        | A Windows Satur                               |              | ×             |  |
|------------------------|-----------------------------------------------|--------------|---------------|--|
|                        | Windows Setup                                 |              |               |  |
|                        | Select the operating system you want to insta | all          |               |  |
|                        | Operating system                              | Architecture | Date modified |  |
|                        | Windows 11 Home                               | x64          | 9/25/2022     |  |
|                        | Windows 11 Home N                             | x64          | 9/25/2022     |  |
|                        | Windows 11 Home Single Language               | x64          | 9/25/2022     |  |
|                        | Windows 11 Education                          | x64          | 9/25/2022     |  |
|                        | Windows 11 Education N                        | x64          | 9/25/2022     |  |
|                        | Windows 11 Pro                                | x64          | 9/25/2022     |  |
|                        | Windows 11 Pro N                              | x64          | 9/25/2022     |  |
|                        | 110 1 11 0 F1 12                              | 0            | 0.025.0000    |  |
|                        | Windows 11 Education                          |              |               |  |
|                        |                                               |              |               |  |
|                        |                                               |              |               |  |
|                        |                                               |              |               |  |
|                        |                                               |              |               |  |
|                        |                                               |              |               |  |
|                        |                                               |              |               |  |
|                        |                                               |              |               |  |
|                        |                                               |              | Next          |  |
|                        |                                               |              |               |  |
|                        |                                               |              |               |  |
|                        |                                               |              |               |  |
|                        |                                               |              |               |  |
|                        |                                               |              |               |  |
|                        |                                               |              |               |  |
|                        |                                               |              |               |  |
| Collection information | - Jasta Kasalawa                              |              |               |  |
| Collecting information | 2 <sup>Installing Windows</sup>               |              |               |  |
|                        |                                               |              |               |  |

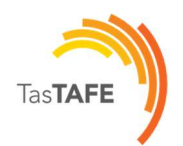

# Step 4 – Accept EULA

|                          | Co Mindows Setup                                                                                                    |  |
|--------------------------|----------------------------------------------------------------------------------------------------|--|
| *                        | Last updated June 2021         MICROSOFT SOFTWARE LICENSE TERMS         WINDOWS OPERATING SYSTEM         IF YOU LIVE IN (OR IF YOUR PRINCIPAL PLACE OF BUSINESS IS IN) THE<br>UNITED STATES, PLEASE READ THE BINDING ARBITRATION CLAUSE<br>AND CLASS ACTION WAIVER IN SECTION 11. IT AFFECTS HOW<br>DISPUTES ARE RESOLVED.         Thank you for choosing Microsoft! |  |
|                          | Copy accept the Microsoft Software License Terms. If an organization is licensing it, I am authorized to bind the organization.                                                                                                    |  |
| 1 Collecting information | 2 Installing Windows                                                                                                    |  |

## Step 5 – Select Custom Install

| ×                          |                                                                                                    |   |
|----------------------------|----------------------------------------------------------------------------------------------------|---|
| 0                          | 🖉 Windows Setup                                                                                                    | 1 |
|                            | Which type of installation do you want?                                                                                                    |   |
|                            | <u>Upgrade:</u> Install Windows and keep files, settings, and applications<br>The files, settings, and applications are moved to Windows with this option. This option is only<br>available when a supported version of Windows is already running on the computer.                            |   |
|                            | Custom: Install Windows only (advanced)<br>The files, settings, and applications aren't moved to Vindows with this option. If you want to<br>make changes to partitions and drives, start the computer using the installation disc. We<br>recommend backing up your files before you continue. |   |
|                            |                                                                                                    |   |
|                            |                                                                                                    |   |
|                            |                                                                                                    |   |
| 1 Collecting information 2 | Installing Windows                                                                                                    |   |

## Step 6 – Select drive where you want to install Windows.

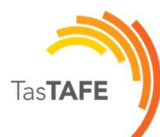

| Where do you v               | vant to install Wir  | ndows?<br>Total size | Free space Type |      |  |
|------------------------------|----------------------|----------------------|-----------------|------|--|
| Drive 0 Una                  | llocated Space       | 100.0 GB             | 100.0 GB        |      |  |
| €9: Befresh<br>€ Load driver | X Delete<br>2 Extend | Eormat               | <b>₩</b> Ngw    | Next |  |
|                              |                      |                      |                 |      |  |
|                              |                      |                      |                 |      |  |

| ł                        | Mindows Stup Installing Windows Status                                                                                          |
|--------------------------|----------------------------------------------------------------------------------------------------|
|                          | Copying Windows files<br>Getting files ready for installation (0%)<br>Installing features<br>Installing updates<br>Finishing up |
|                          |                                                                                                    |
| 1 Collecting information | 2 Installing Windows                                                                                                    |

# Step 7 – Finalise Windows installation.

Select appropriate location.

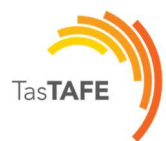

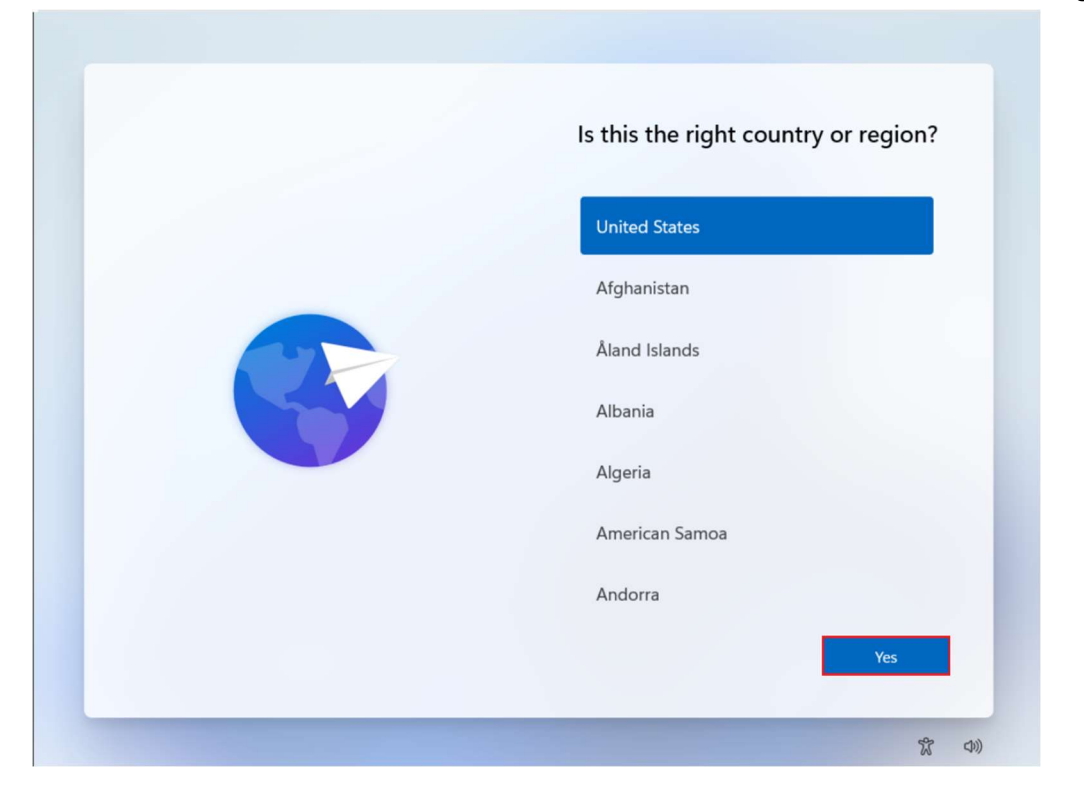

### Select Keyboard layout.

| Is this the right keyboard layout or input method?              |
|-----------------------------------------------------------------|
| If you also use another keyboard layout, you can add that next. |
| US                                                              |
| Canadian Multilingual Standard                                  |
| English (India)                                                 |
| Irish                                                           |
| NZ Aotearoa                                                     |
| Scattich Gaolic                                                 |
| Yes                                                             |

Click on Sign in options.

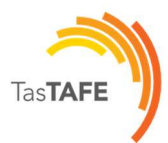

| <section-header><section-header><section-header><section-header><section-header><section-header><section-header><text><text></text></text></section-header></section-header></section-header></section-header></section-header></section-header></section-header> |
|----------------------------------------------------------------------------------------------------|
| 、<br>Next<br>家 の)                                                                                                    |

Click on Domain to join.

| ÷ | Let's set things up for your                                                         |
|---|--------------------------------------------------------------------------------------|
|   | work or school                                                                       |
|   | You'll use this info to sign in to your devices.                                     |
|   | Microsoft                                                                            |
|   | Sign-in options                                                                      |
|   | Face, fingerprint, PIN or security key<br>Use your device to sign in with a passkey. |
|   | Co Domain join instead                                                               |
|   |                                                                                      |
|   |                                                                                      |
|   | ×                                                                                    |
|   |                                                                                      |

Assign Student name.

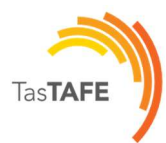

|     | Who's going to use this device?<br>You'll use this name to sign in to your device. |
|-----|------------------------------------------------------------------------------------|
| 000 | Enter your name<br>student ×<br>Even better, use an online account                 |
|     | Next                                                                               |

Assign the password.

| ÷   |                                                         |
|-----|---------------------------------------------------------|
|     | Create a super memorable password                       |
|     | Make sure to pick something you'll absolutely remember. |
| ~   | Enter a password                                        |
| 000 | Even better, use an online account                      |
|     | Next                                                    |

Conform password.

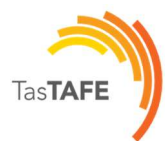

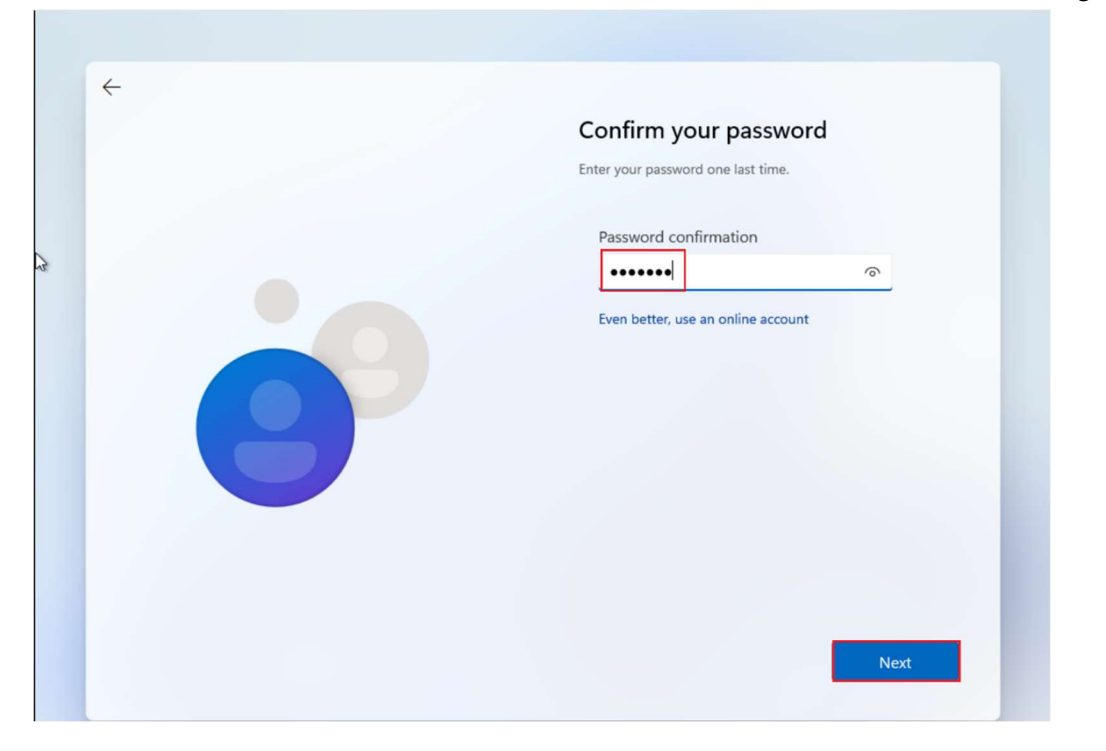

Add 3 security questions.

| < | Now add security questions   Just in case you forget your password, choose 3 security questions. Make sure your answers are unforgettable.   Security question (1 of 3)   Wat's the name of the city where you v v   Your answer   Even better, use an online account |
|---|----------------------------------------------------------------------------------------------------|
|   | Next                                                                                                    |

Choose privacy settings.

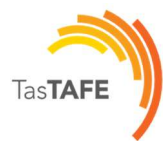

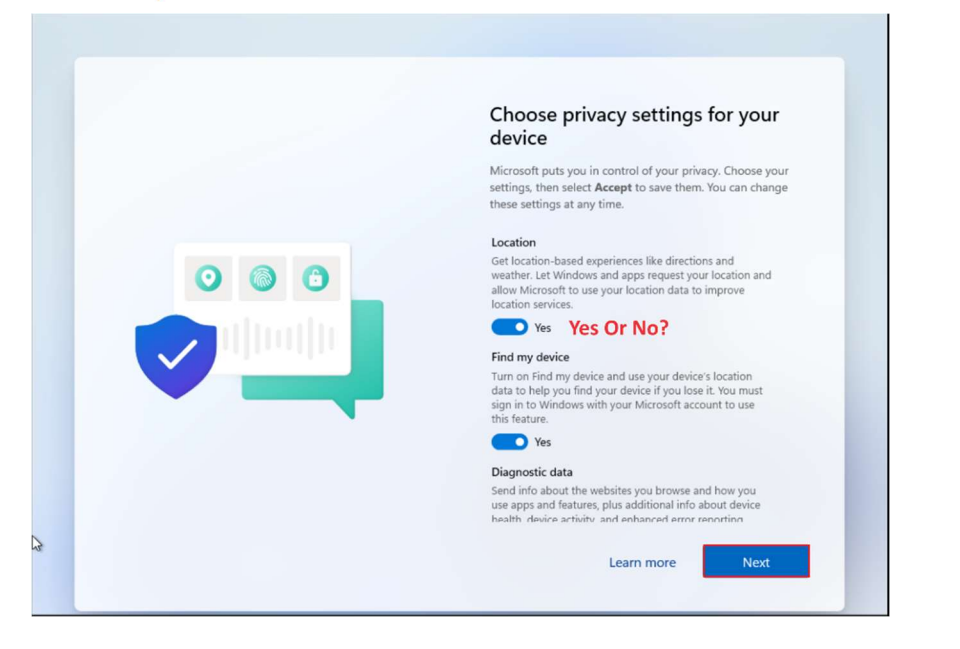

Windows will update automatically.

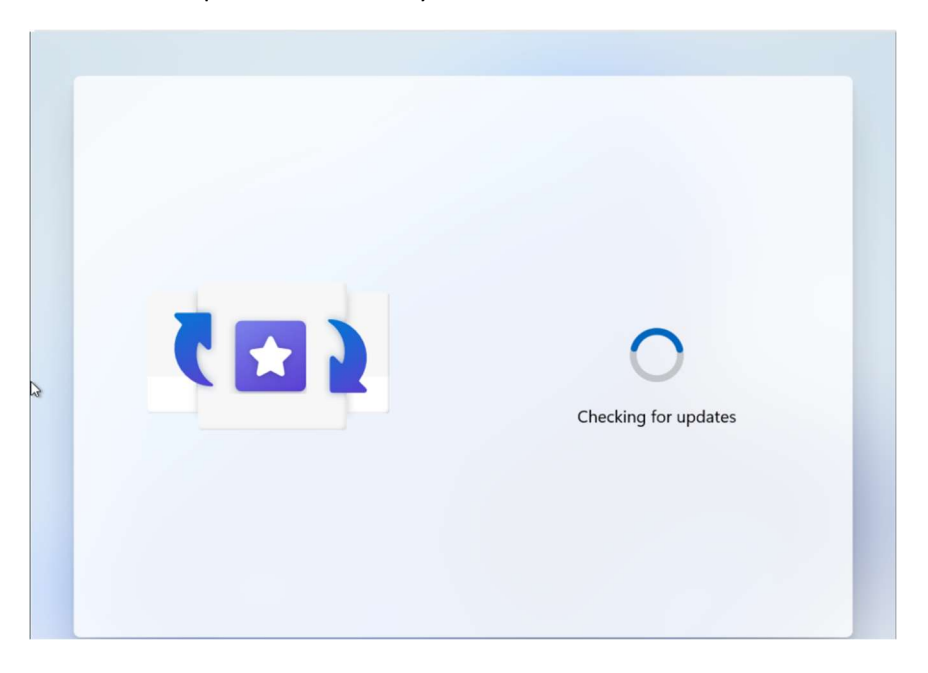

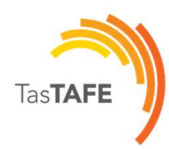

### Disable Windows Backup.

| Resyde Bio | Q. Type here to search                           |                                                                                                    |
|------------|--------------------------------------------------|----------------------------------------------------------------------------------------------------|
| Marcesalt  | Pinned                                           | All apps >                                                                                                    |
| lideje     | Edge Settings Calendar File Explorer             |                                                                                                    |
|            |                                                  |                                                                                                    |
| 3          |                                                  |                                                                                                    |
|            |                                                  | ConeDrive ···· ×                                                                                                    |
|            | Recommended<br>Get Started<br>Welcome to Windows | Turn On Windows Backup<br>Automatically save your Desktop,<br>Documents, and Pictures to OneDrive so<br>you can keep them protected and access<br>them from anywhere. |
|            |                                                  | Remind me again in:                                                                                                    |
|            |                                                  | 1 Week ~                                                                                                    |
|            | Student                                          | Let's get started No thanks                                                                                                    |
| П          | <b>9 9 9 9</b>                                   | ・ II (1) 445 PM (445 PM (1) 2002020 年                                                                                                    |

#### Verify that internet is working.

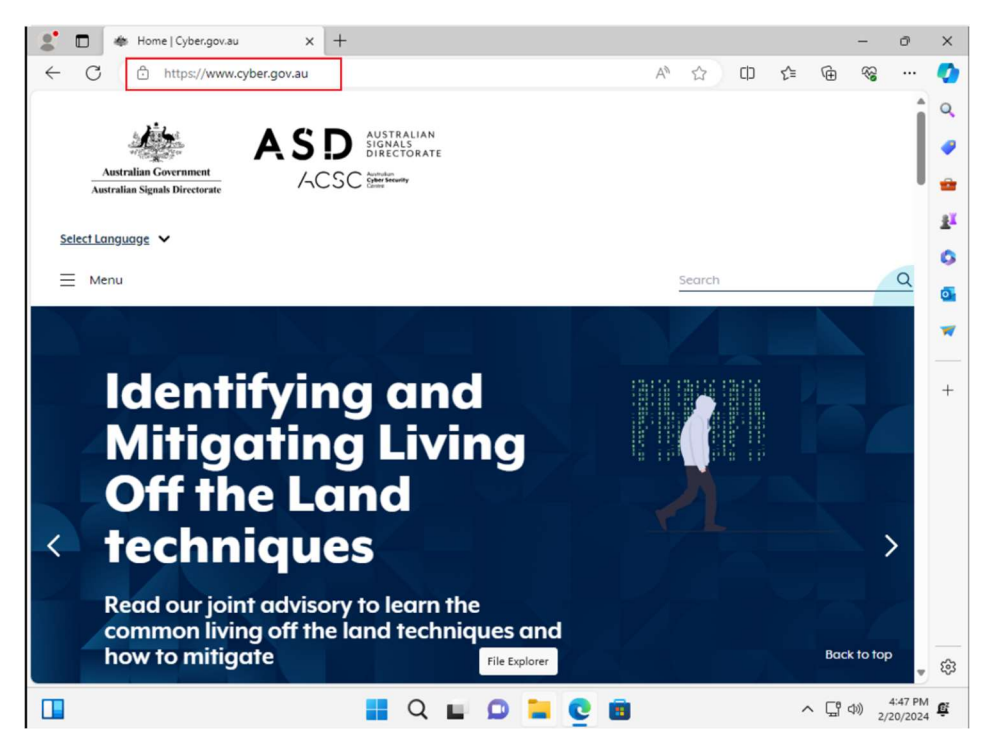